## Besa UI Automation Guide

http://www.besasoftware.com

Version 1.X 2021-05-15

## Contents

| Contents                               | 2 |
|----------------------------------------|---|
| Introduction                           | 3 |
| Adding Custom Components               | 3 |
| Sample code for <i>TEdit</i> control:  | 3 |
| Sample code for <i>TLabel</i> control: | 4 |
| Using Table, Rows and Cells            | 4 |

## Introduction

A light-weight and fast UI Automation Server component. Simple usage. Only Drag and Drop and Set *Active* property to *True*. It is ready. Supports custom component definition.

| 🗆 Besa           |  |
|------------------|--|
| 1 TbsUIVCLServer |  |

## **Adding Custom Components**

This is the documentation of the the settings of the **TbsUIVCLServer** component. We will then give some examples of custom component definitions. For more information about Microsoft UI Automation: <u>UI Automation Overview</u>

Delphi has two type visual control type:

- 1. Windows controls (TWinControl based like: TButton, TPanel...)
- 2. Native Delphi controls (TGraphicControl based like: TLabel, TSpeedButton...)

If you want to add your custom component to Besa UI Automation system. You must create a proxy class. If your class is TWinControl based your proxy class must be derivated from **TbsWinControl** else must be derivated from **TbsControl**. This proxy class must be registered with **AddVCLProviderClass** method.

Sample code for *TEdit* control:

```
uses
 bsUICommon, bsUIVCL, BSUIAutomationCore, ...;
type
  // For windows controls used TbsWinControl
 TbsUiEdit=class(TbsWinControl)
  public
    function DoGetValue:String; override;
    function DoSetValue(AValue:String):Boolean; override;
    function DoGetControlType:Integer; override;
  end;
implementation
{ TbsUiEdit }
function TbsUiEdit.DoGetControlType: Integer;
begin
 Result:= UIA TextControlTypeId;
end:
function TbsUiEdit.DoGetValue: String;
begin
 Result := TCustomEdit(FControl).Text;
end;
```

```
function TbsUiEdit.DoSetValue(AValue: String):boolean;
begin
    Result:=True;
    TCustomEdit(FControl).Text:=AValue;
end;
initialization
    //Register your provider class
    AddVCLProviderClass(TCustomEdit, TbsUiEdit);
end.
```

Sample code for *TLabel* control:

```
Uses
 bsUICommon, bsUIVCL, BSUIAutomationCore, ...;
type
  // For delphi controls used TbsControl
 TbsUiLabel=class(TbsControl)
    function DoGetValue:String; override;
    function DoGetControlType:Integer; override;
 end;
implementation
{ TbsUiLabel }
function TbsUiLabel.DoGetControlType: Integer;
begin
 Result:=UIA_TextControlTypeId;
end;
function TbsUiLabel.DoGetValue: String;
begin
 Result:=TLabel(FControl).Caption;
end;
initialization
 AddVCLProviderClass(TCustomLabel, TbsUiLabel);
end.
```

Using Table, Rows and Cells

Besa UI Automation components support Grids. If you have a grid component (must be TWinControl based) you must create a proxy class from **TbsTable** class. A table has Rows and Cells. And you must create proxy class for rows and cells. Proxy class required for rows and cells because UI Automation need bounds rectangle and set/get value for cells. Your row class must be derivated from **TbsTableRow** and cell class derivated from **TbsTableCell**.

if your component based:

| Delphi Class | UI Class        |
|--------------|-----------------|
| TCustomGrid  | TbsUiCustomGrid |
| TStringGrid  | TbsUiStringGrid |

| TDBGrid  | TbsUiCustomDBGrid |
|----------|-------------------|
| else use | TbsTable          |

Sample code for TStringGrid's base class *TCustomGrid* control:

```
uses
 bsUICommon, bsUIVCL, BSUIAutomationCore, ...;
type
 TbsUiCustomGridCell=class(TbsTableCell)
 protected
    function DoSetValue(AValue:String):Boolean; override;
    function DoGetValue:String; override;
    function GetCellRect(ARow,AColumn:LongWord): TRect; override;
  end;
  TbsUiCustomGridRow=class(TbsTableRow)
  public
    function GetTableCellClass:TbsTableCellClass; override;
    function GetRowRect(ARow:LongWord): TRect; override;
  end;
 TbsUiCustomGrid=class(TbsTable)
  protected
    function DoGetRowCount:Cardinal; override;
    function DoGetColumnCount:Cardinal; override;
    function DoGetColumnHeaders: TArrayOfString; override;
    function GetTableRowClass:TbsTableRowClass; override;
 end;
implementation
{ TbsUiCustomGrid }
function TbsUiCustomGrid.DoGetColumnCount: Cardinal;
begin
 Result:=// Get Col Count;
end;
function TbsUiCustomGrid.DoGetRowCount: Cardinal;
begin
 Result:= // Get Row Count;
end;
function TbsUiCustomGrid.DoGetColumnHeaders: TArrayOfString; override;
begin
 Result:=// Return Column Headers as array of string
end;
function TbsUiCustomGrid.GetTableRowClass: TbsTableRowClass;
begin
 Result:= TbsUiCustomGridRow;
end;
{ TbsUiCustomGridRow }
```

```
function TbsUiCustomGridRow.GetRowRect(ARow: LongWord): TRect;
begin
 // Calculate Row Rect.
 Result:=CalculatedRect;
end;
function TbsUiCustomGridRow.GetTableCellClass: TbsTableCellClass;
begin
 Result:= TbsUiCustomGridCell;
end;
{ TbsUiCustomGridCell }
function DoSetValue(AValue:String):Boolean; override;
begin
   //Set Row,Col cell's value
   Result:=True; // if succesfully
end;
function DoGetValue:String; override;
begin
 Result:=//Get Row, Col cell's value
end;
function TbsUiCustomGridCell.GetCellRect(ARow, AColumn: LongWord): TRect;
begin
  // Calculate Cell Rect
 Result:=CalculatedRect;
end;
initialization
 AddVCLProviderClass(TCustomGrid, TbsUiCustomGrid);
end.
```